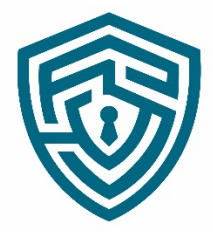

الإدارة العامة للأمن السيبراني Cyber Security Office

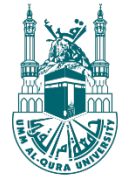

المملكة العربية السعودية وزارة التعليم جَامِعَةُ أَمِّ القُرِيْ

# خطوات تفعيل العمل عن بُعد

## The Steps to activate VPN

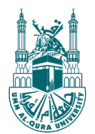

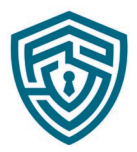

## طرق الإستخدام الآمن أثناء العمل عن بعد

- التعامل الآمن مع التصفح والاتصال بالإنترنت وعدم زيارة اي مواقع مشبوهة اثناء استخدام الـ VPN
- التعامل الآمن مع خدمات البريد الإلكتروني ووسائل التواصل الاجتماعي، وأخذ الحذر والحيطة من إمكانية استغلالها في التصيّد الإلكتروني.
  - التعامل الآمن مع الأجهزة المحمولة ووسائط التخزين.
  - تجنب الدخول عن بعد باستخدام أجهزة أو شبكات عامة غير موثوقة أو أثناء التواجد في أماكن عامة.
    - التواصل مباشرة مع الإدارة العامة للأمن السيبراني في حال ملاحظة شك بوجود تهديد أمن سيبراني.

### Safe use methods while working remotely

- Safe dealing with browsing and connecting to the Internet and not visiting any suspicious websites while using the VPN .
- Safe handling of e-mail services and social media and taking caution in the possibility of phishing .
- Safe handling of mobile devices and storage media .
- Avoid remote access using untrusted public devices or networks or while in public places .
- Communicate directly with the Cyber security office if you suspect a cyber security threat.

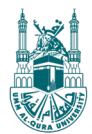

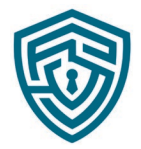

#### خطوات تفعيل العمل عن بعد -The Steps to activate VPN 1- Please open the following link https://vpn.uqu.edu.sa 1- يرجى الدخول على الرابط التالى https://vpn.uqu.edu.sa 2- عند ظهور أحد الصفحات التالية : 2- When one of the following pages appears: الرجاء الضغط على الإعدادات المتقدمة Please click on Advanced H Your connection is not private الاتصال بهذا الموقع الإلكتروني ليس خاصًا قد يحاول المهاجمون سرقة معلوماتك من **vpn.uqu.edu.sa** (مثل كلمات المرور أو الرسائل أو Attackers might be trying to steal your information from vpn.uqu.edu.sa (for example, بطاقات الائتمان). <u>مزيد من المعلومات</u> passwords, messages, or credit cards). Learn more الرجوع Back to safety

#### 3- After clicking on Advanced:

#### Please click on Continue to vpn.uqu.edu.sa

#### 3- بعد الضغط على الاعدادات المتقدمة :

#### الرجاء الضغط على متابعة إلى vpn.uqu.edu.sa

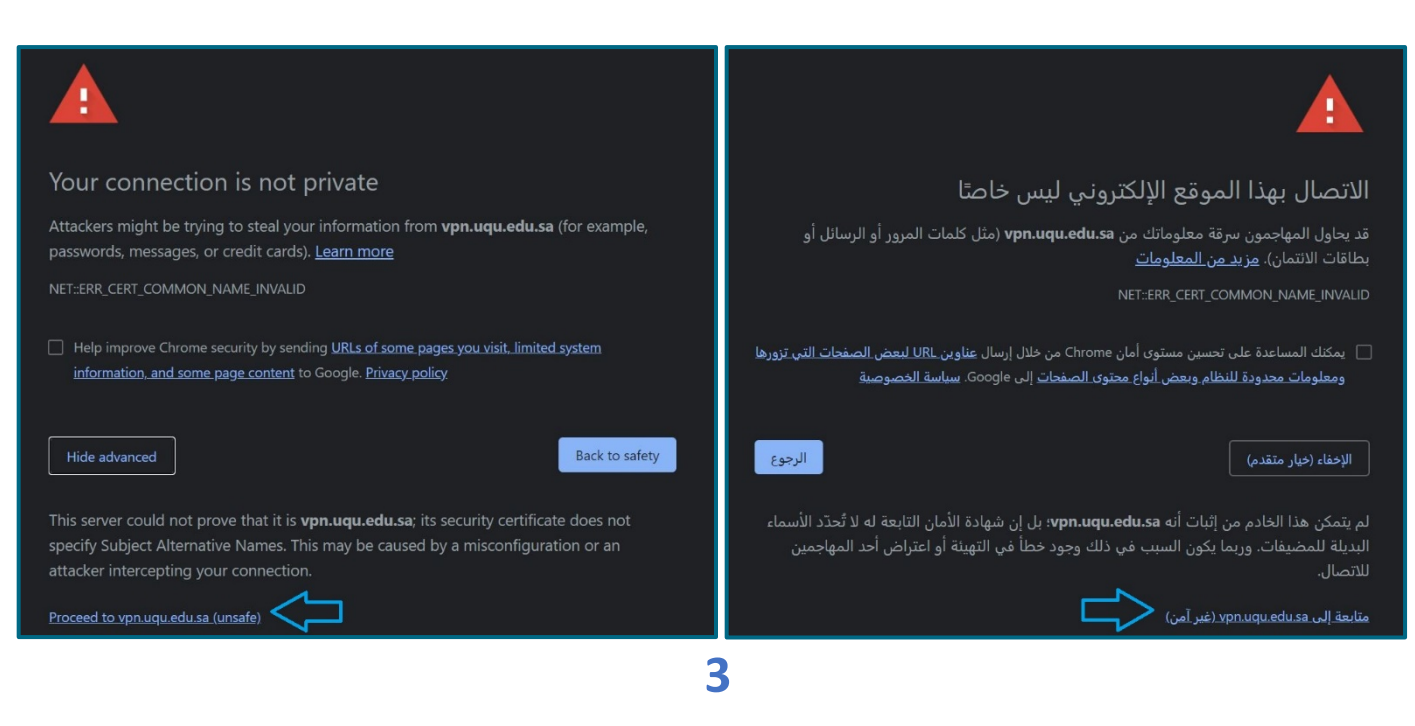

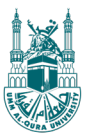

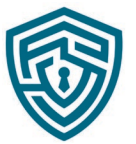

4- Enter your login credentials when below screen appears: Note: Username is entered without @ uqu.edu.sa

4- الرجاء ادخال اسم المستخدم وكلمة المرور عند ظهور الصفحة التالية ملاحظة : اسم المستخدم يتم ادخاله بدون augu.edu.sa

| .,,,,,,,,,,,,,,,,,,,,,,,,,,,,,,,,,,,,,, | paloalto<br>NETWORKS® |
|-----------------------------------------|-----------------------|
| Glo                                     | balProtect Portal     |
| Username                                | 1                     |
| Password                                |                       |
|                                         | LOG IN                |

5- Download and install the VPN client as per your OS

5- قم بتحميل البرنامج على حسب نوع النظام الخاص بك

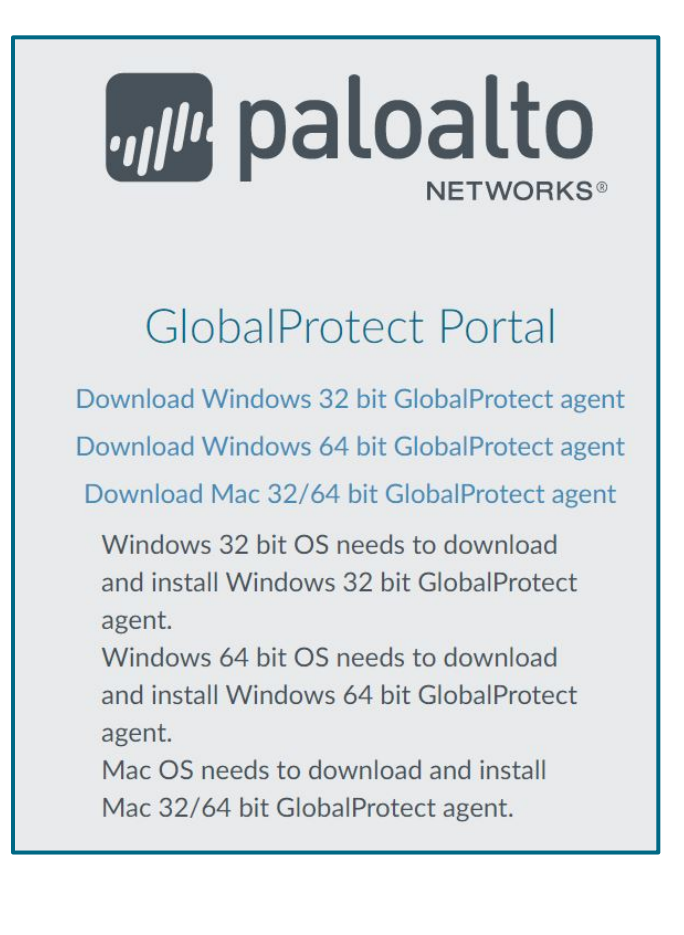

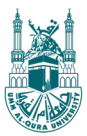

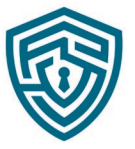

6- بعد تحميل وتنصيب البرنامج يظهر لك مثل الصورة ادناه

Enter the portal address: vpn.uqu.edu.sa

6- Once installed you will see the client as follows:

الرجاء إدخال عنوان البوابة: vpn.uqu.edu.sa

Then click on **Connect** 

ثم الضغط على Connect

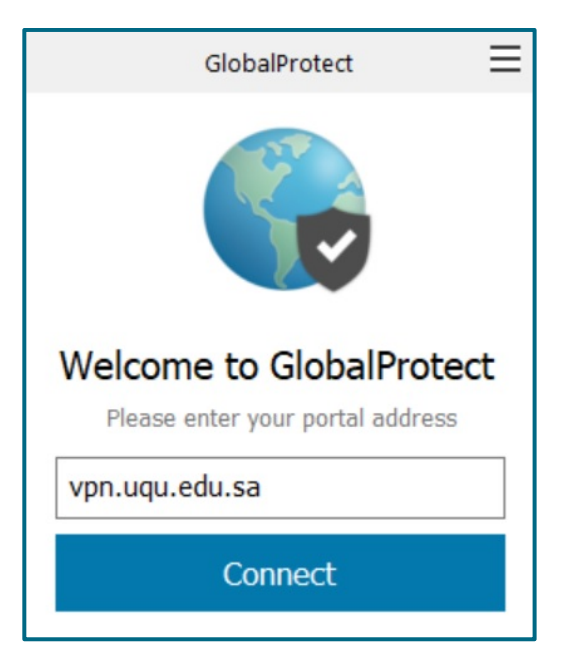

7- Enter your login credentials:

Then click on Sign In

Note: Username is entered without @ uqu.edu.sa

7- الرجاء ادخال اسم المستخدم وكلمة المرور:

ثم الضغط على Sign In ملاحظة : اسم المستخدم يتم ادخاله بدون uqu.edu.sa@

| GlobalProtect                      | Ξ |
|------------------------------------|---|
| Sign In<br>Enter login credentials |   |
| Portal: vpn.uqu.edu.sa             |   |
| Username                           |   |
| Password                           | ] |
| Sign In                            |   |
| Cancel                             |   |
| 5                                  |   |

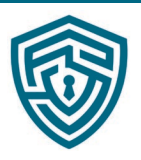

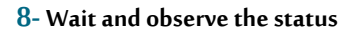

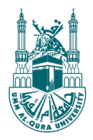

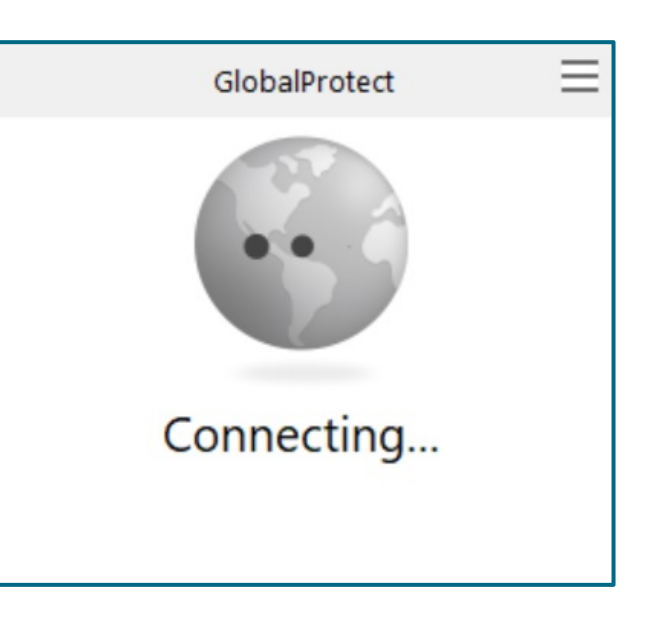

9- Please make sure the status is connected as below:

9- الرجاء التأكد من أن الحالة متصل على النحو التالي:

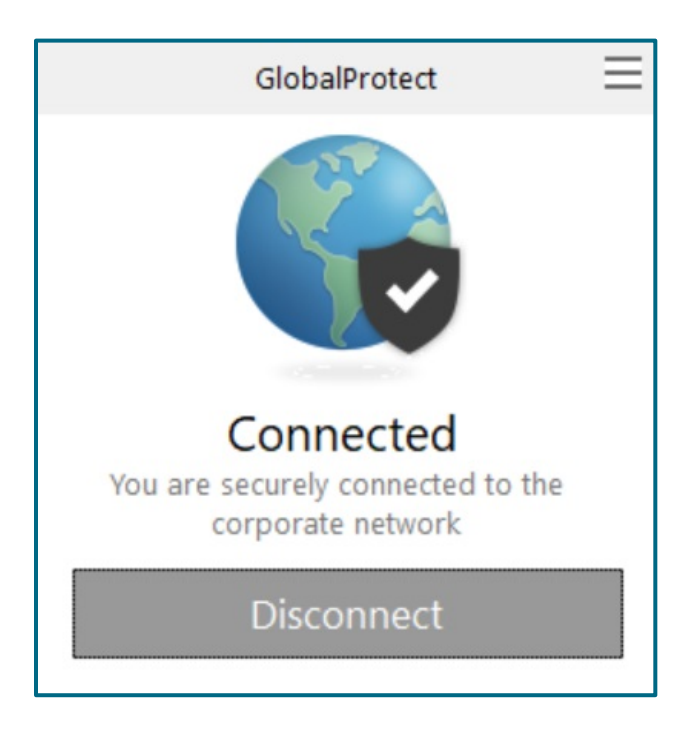

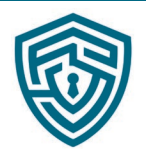

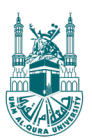

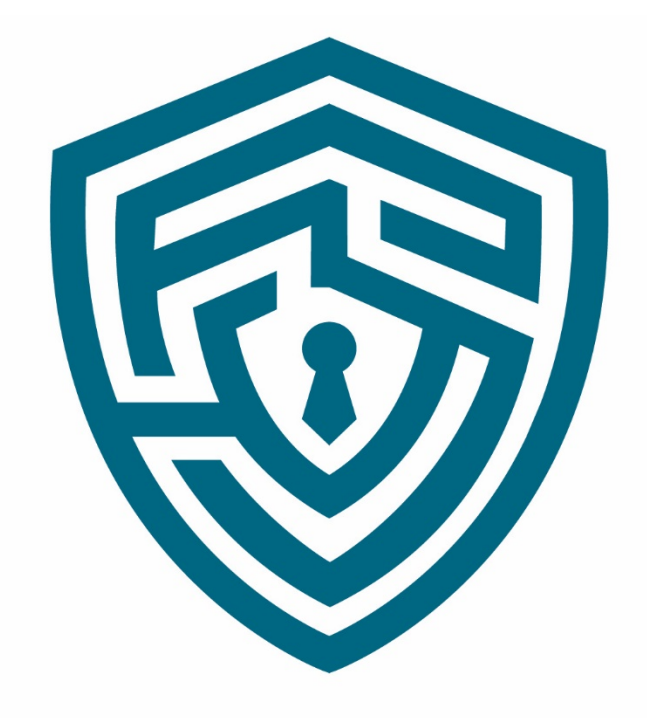

## الإدارة العامة للأمن السيبراني Cyber Security Office